## IBMi

# Debug funzioni e procedure SQL con RDi

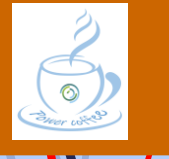

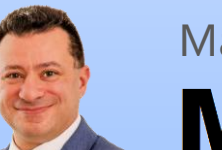

Marco Riva

www.markonetools.it

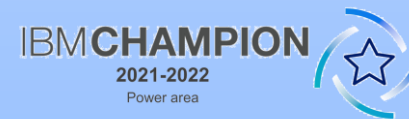

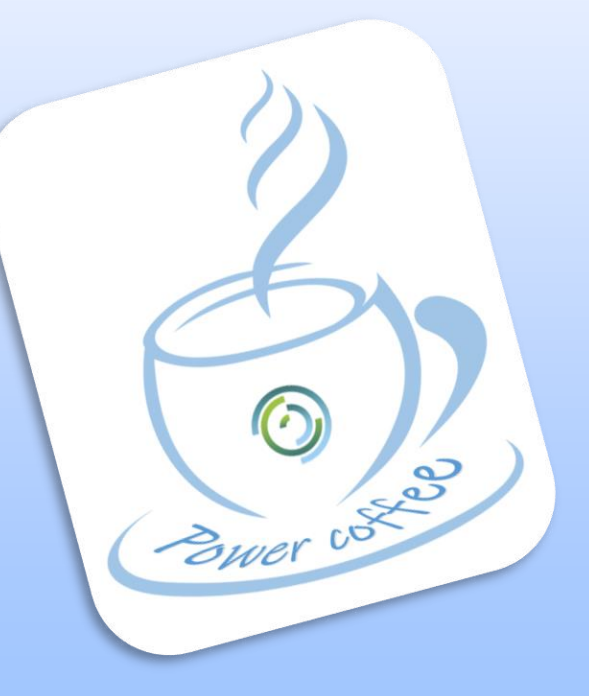

Ultimo aggiornamento: 24/03/2023

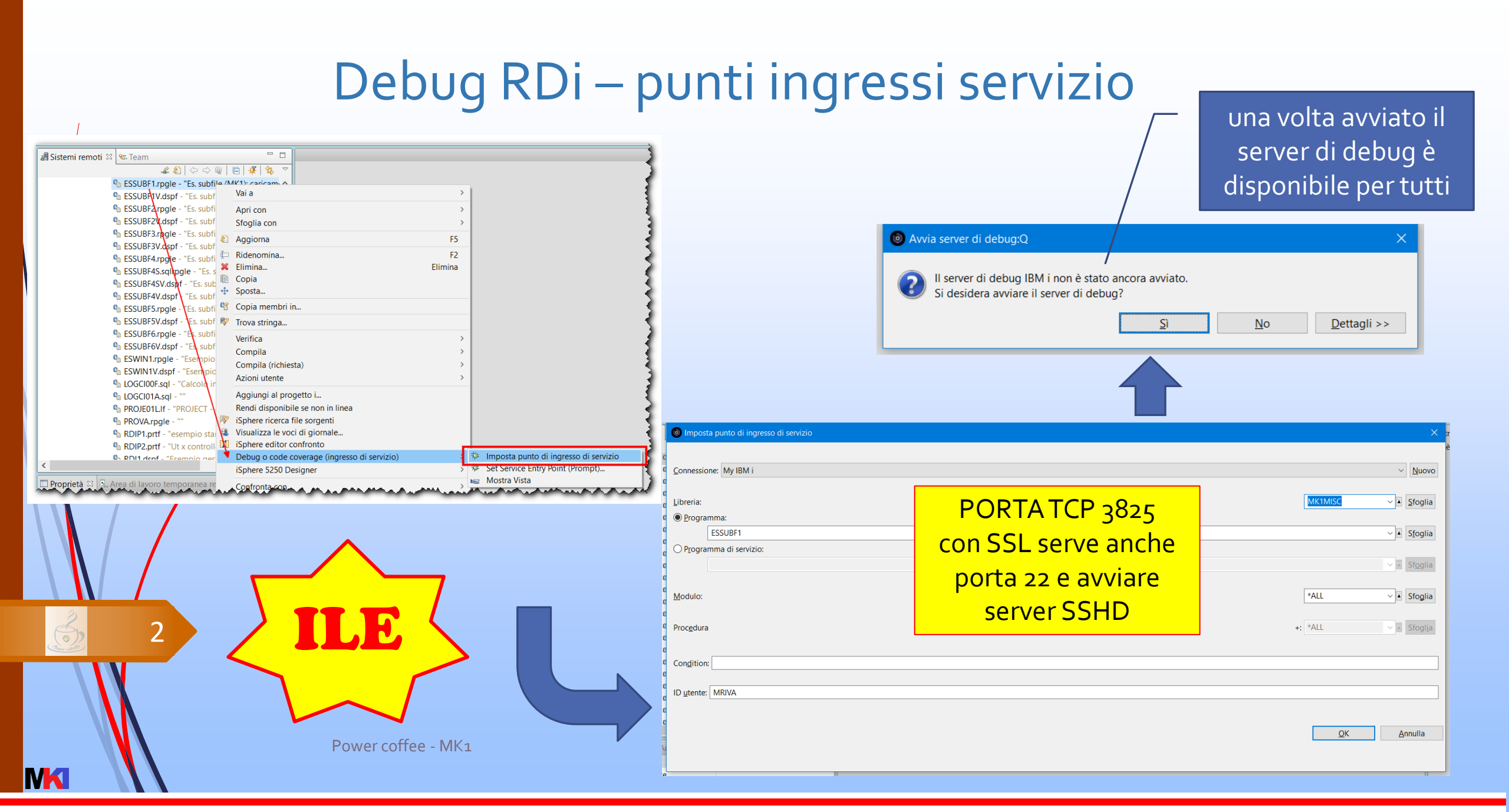

#### Cosa è una funzione/procedura SQL?

Quando si crea una funzione o una procedura in linguaggio SQL create function...
language SQL...
viene tradotta in embedded SQL C e compilata generando un programma di servizio di tipo \*SRVPGM-CLE (per le function) o di tipo \*PGM-CLE (per le procedure)

| Info oggetto |                            |  |  |  |  |  |  |
|--------------|----------------------------|--|--|--|--|--|--|
| Nome:        | CURDATLEG                  |  |  |  |  |  |  |
| Libreria:    | MR731                      |  |  |  |  |  |  |
| Tipo:        | *SRVPGM                    |  |  |  |  |  |  |
| Attributo:   | CLE                        |  |  |  |  |  |  |
| Testo:       | SQL FUNCTION CURDATELEGACY |  |  |  |  |  |  |

#### Prepararsi al debug

- aggiungere set option dgbview=\*source prima del corpo della routine
- viene creato il membro sorgente nel file QSQDSRC nella stessa libreria dove viene creata la funzione/procedura.

Il membro contiene le righe di codice che verranno mostrate durante il debug

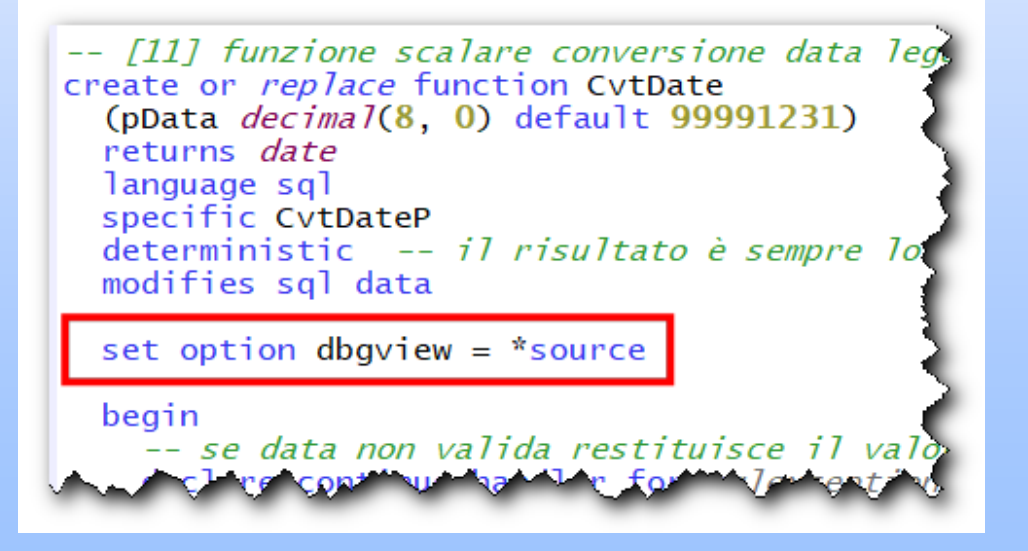

#### Attivare il debug

da RDi si può impostare un punti di ingresso di servizio sul programma di servizio generato da create function o sul programma generato da create procedure

| IV | Modifica punto di ingresso di servizio | × |
|----|----------------------------------------|---|
| te | Connessione: Viuovo                    |   |
|    | Libreria: MR731 V & Sfoglia            |   |
|    | O Programma:<br>↓ Sfoglia              |   |
|    | O Programma di servizio:               |   |
|    | Modulo:                                |   |
|    | Pro <u>c</u> edura +: *ALL V A Sfoglja |   |
| 2  | Con <u>d</u> ition:                    |   |
| 16 | ID <u>u</u> tente: MR73                |   |
| n  |                                        |   |
|    |                                        |   |

Power coffee - MK1

5

#### Debug in corso

 ogni istruzione SQL in realtà è tradotta in diverse righe di codice
C, quindi il debug passo-passo non è comodo,
si consiglia di utilizzare i punti di interruzione

6

nel debug le variabili da monitorare hanno nome preceduto dal prefisso %%

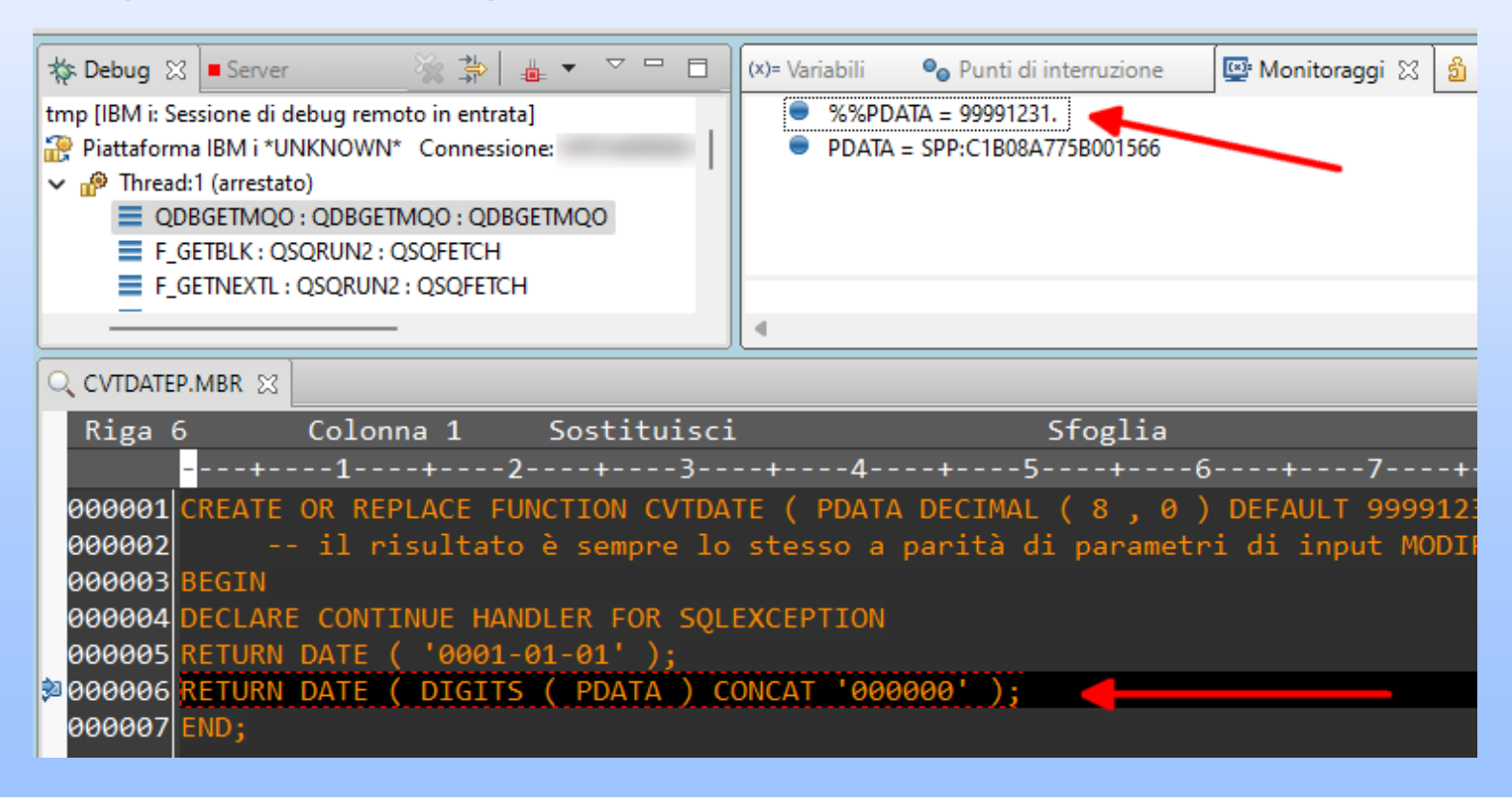

Power coffee - MK1

#### Prepararsi al debug del codice C

- Se si aggiunge set option dgbview=\*list prima del corpo della routine
- Non viene creato il membro sorgente nel file QSQDSRC
- Durante il debug verrà mostrato il codice del programma in C generato dal DB2

#### Debug in corso del codice C

I parametri sono sottocampi di una struttura dati con nome identico alla funzione (nome SQL)

 Le variabili sono sottocampi della struttura dati
SQLP\_L2

| Powe | r coffe | e - 1 | MK1 |
|------|---------|-------|-----|

8

**NK** 

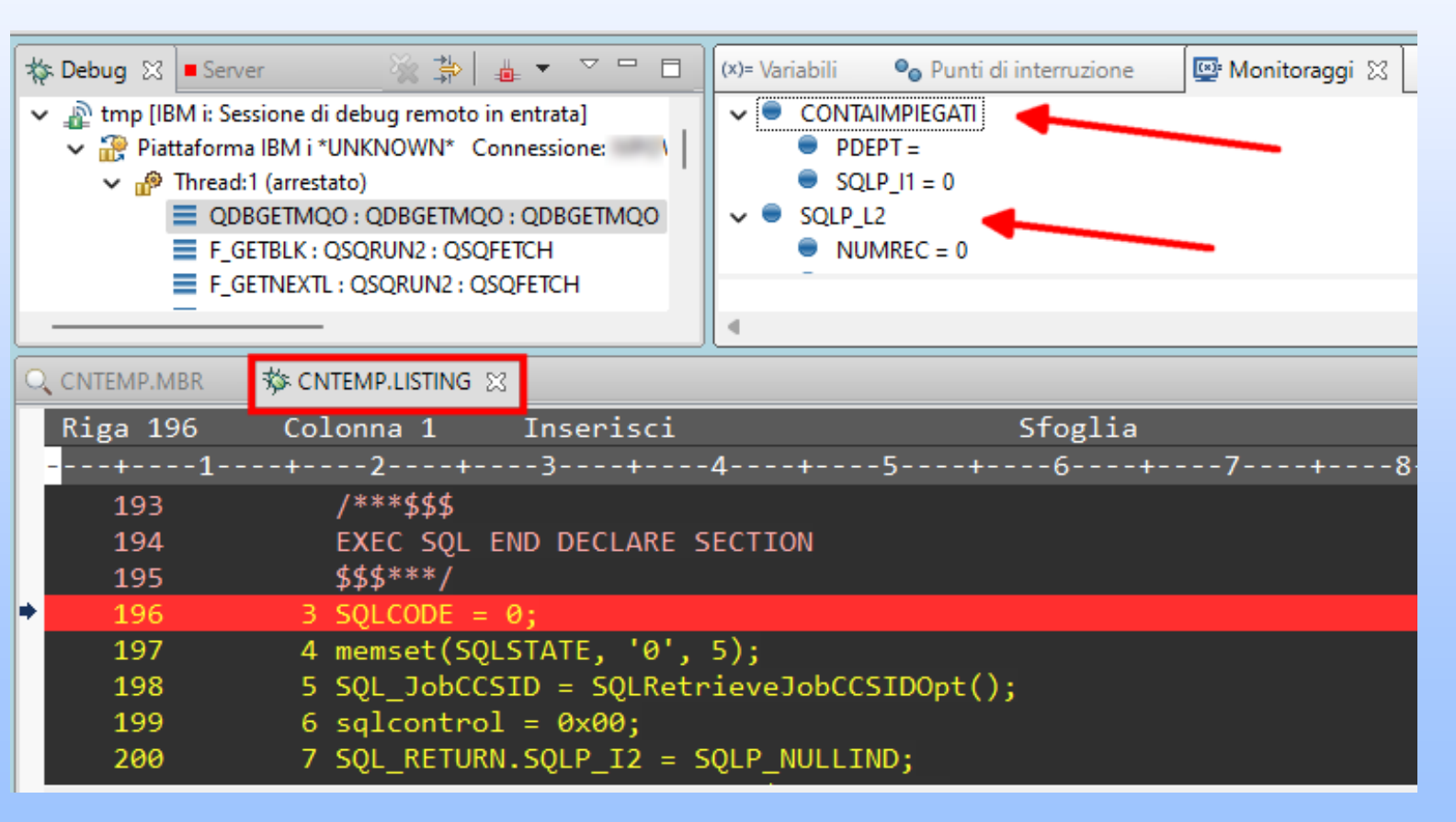

#### Modificare impostazione debug/1

- Per modificare l'impostazione del debug non è necessario ricreare la funzione/procedura
- Dalla gestione schemi di ACS si può aprire la definizione

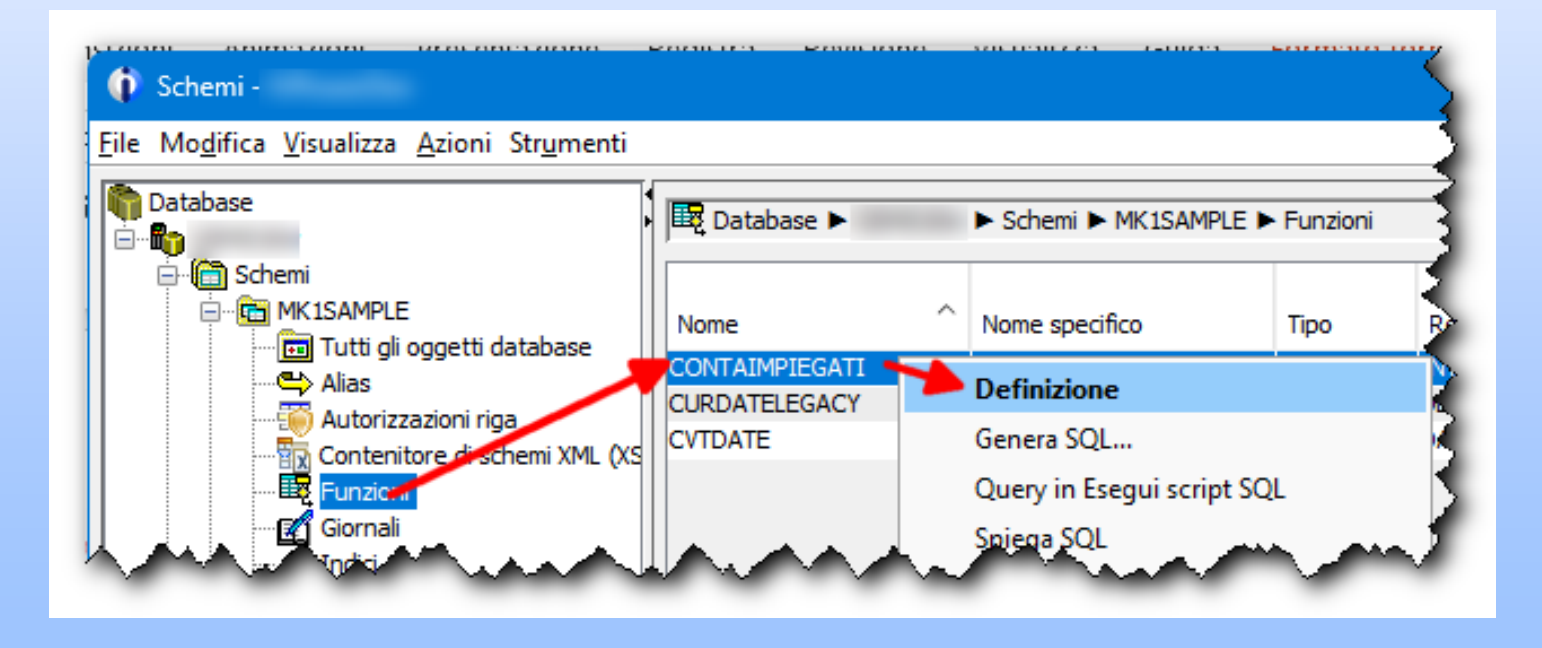

Power coffee - MK1

9

**NK** 

#### Modificare impostazione debug/2

#### Nella scheda Opzioni cliccare sul pulsante Modifica della sezione SET OPTION

|     |                                                                            | <u> </u> |   |                           |                                            |
|-----|----------------------------------------------------------------------------|----------|---|---------------------------|--------------------------------------------|
|     | K1SAMPLE.CONTAIMPIEGATI -                                                  |          |   |                           |                                            |
|     | Funzione Parametri Restituzioni Opzioni Corpo della routine                |          |   |                           |                                            |
|     | Accesso dati: Legge dati SQL 🗸                                             |          |   |                           |                                            |
|     | Risoluzione accesso simultaneo: Valore predefinito $\checkmark$            |          |   |                           |                                            |
|     | Può essere eseguita in parallelo: No 🗸                                     |          |   |                           |                                            |
|     | Chiamato su immissione NULL                                                |          |   |                           |                                            |
|     | Stesso risultato restituito da chiamate successive con immissione identica |          |   |                           |                                            |
| /   | Segue un'azione esterna                                                    |          |   |                           |                                            |
|     | L'esecuzione avverrà in un sottoprocesso separato                          |          |   | 🚺 Opzioni -               | ×                                          |
|     | Considerato sicuro per il controllo accesso riga e colonna                 |          |   | Livello di isolamento:    | Nessun commit (*NC e *N 🗸                  |
| /   | Specifica istruzione SET OPTION                                            |          |   | Visualizzazione di debug: | Vista elenco (*LIST) 🗸                     |
|     | DATFMT = *ISO,                                                             | Modifica |   | Schema predefinito:       | Non specificato                            |
|     | DATSEP = *DASH,<br>DBGVIEW = *LIST,                                        |          | - | Utilizza per dinamico:    | Nessuno<br>Vista elenco (*LIST)            |
|     | DECFLTRND = *HALFEVEN,<br>DECMPT = *COMMA.                                 |          |   | Percorso SQL:             | Origine istruzione SQL (*SOURCE)           |
| 0 > | DECRESULT = (31, 31, 0),                                                   |          |   | Release di destinazione:  | Numeri istruzione programma (*ST<br>V7R5M0 |
|     |                                                                            |          |   | had a second a second     | in the second second                       |
|     |                                                                            |          |   |                           |                                            |

Power coffee - MK1

IVK

### Riferimenti

- **NK**
- $\underbrace{}$
- in
  - J

11

Twitter: <u>@MarcoRiva73</u>

Blog: <u>www.markonetools.it</u>

E-mail blog: info@markonetools.it

- You Tube
- YouTube: <u>youtube.com/@markonetools</u>

E-mail aziendale: <u>marco.riva@ivolution.it</u>

Linkedin: <u>www.linkedin.com/in/marcoriva-mk1</u>

Facebook: <u>https://www.facebook.com/markonetools/</u>

Power coffee - MK1